### **CAS CHEMICAL COMPLIANCE INDEX<sup>TM</sup>** 検索ガイド

你不了

202412

© 2024 American Chemical Society. All rights reserved

### **CAS Chemical Compliance Index**

世界中の規制情報を一括検索できる化学物質データベース

CAS Chemical Compliance Index の特長

- 約 407,000 件の化学物質を収録
- 毎週更新される
- 短時間で効率よく化学品の規制情報を調べられる
- 日本の化審法だけでなく、海外の規制情報も確認できる
- 取扱時の安全性や輸送時の危険性を把握できる
- 輸出入する化学物質の正確な CAS RN® (CAS 登録番号) を調べられる
- CAS RN<sup>®</sup>を持たない物質の規制情報も調べられる

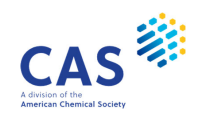

### 規制情報の収録内容

世界 150 種類の規制情報を収録

- 13 ヵ国の既存化学物質リスト
  - 日本 (化審法 (ENCS))、米国 (TSCA)、カナダ (DSL, NDSL)、メキシコ (INSQ)、EU (REACH、 EINECS、ELINCS、NLP)、中国 (IECSC)、韓国 (AREC)、台湾 (TCSI)、フィリピン (PICCS)、 ベトナム (VNECI)、タイ (TDCA)、オーストラリア (AIIC)、ニュージーランド (NZIoC)
- 21ヵ国の規制リスト\*
  - 米国:環境保護庁 (EPA)、その他の米国政府機関、法律により規制されている化学物質の情報
     米国州法に基づく危険有害性物質リストの化学物質の情報
  - 日本:化管法、優先評価化学物質、労働安全衛生法
  - 中国、韓国、台湾、香港、インドネシア、マレーシア、カナダ、EU、イギリスなどの規制リスト
- GHS (化学品の分類および表示に関する世界調和システム) 情報
- 毒性情報

\* 収録リストの一覧は検索画面に表示される View Glossary リンクから確認できる

3 © 2024 American Chemical Society. All rights reserved.

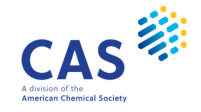

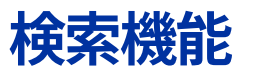

4 つの検索機能を搭載

- 物質情報からの検索
- 規制リストからの検索
- アラート検索
- バッチ検索

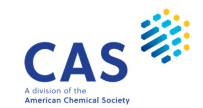

### アクセス

#### https://chemcompliance-a.cas.org

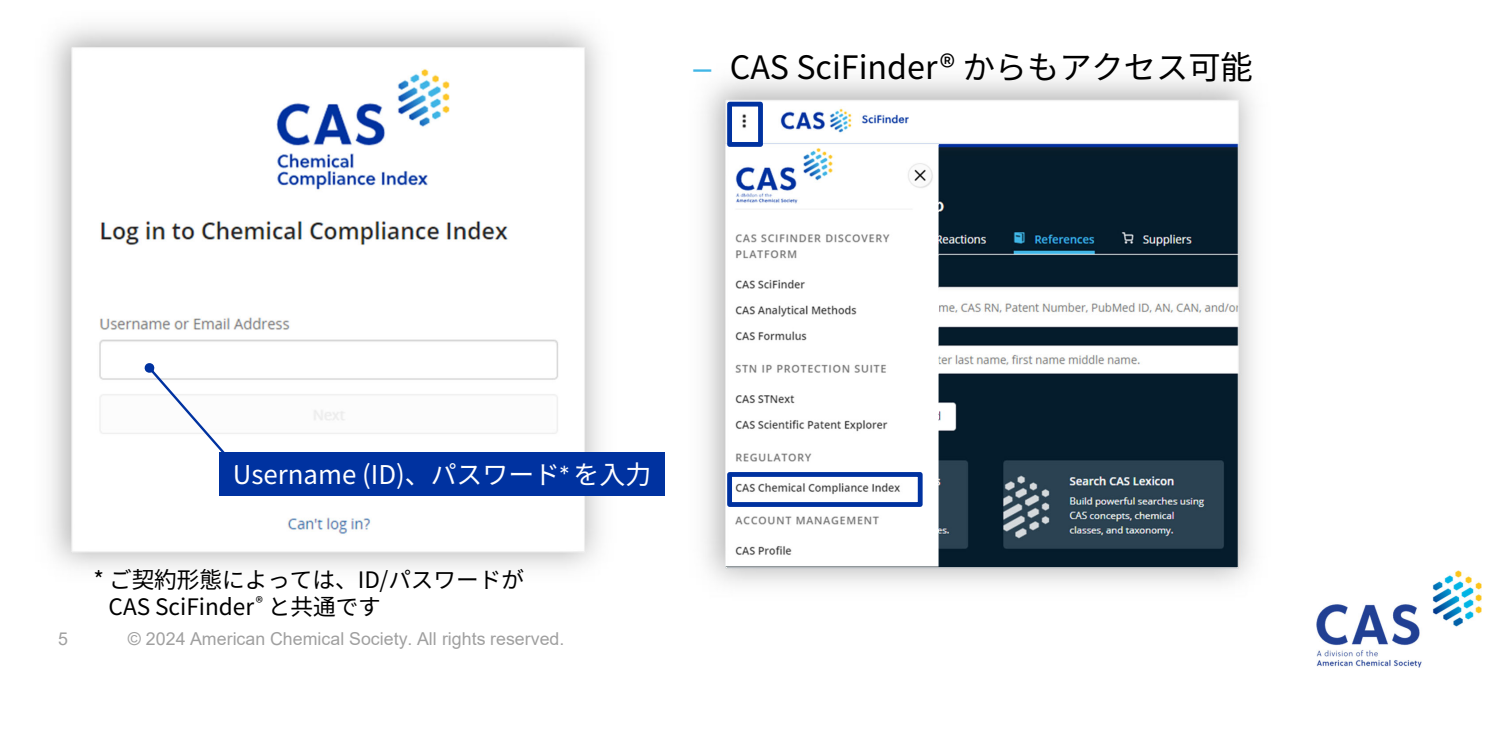

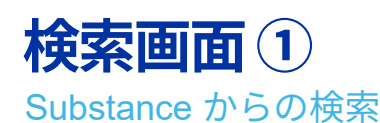

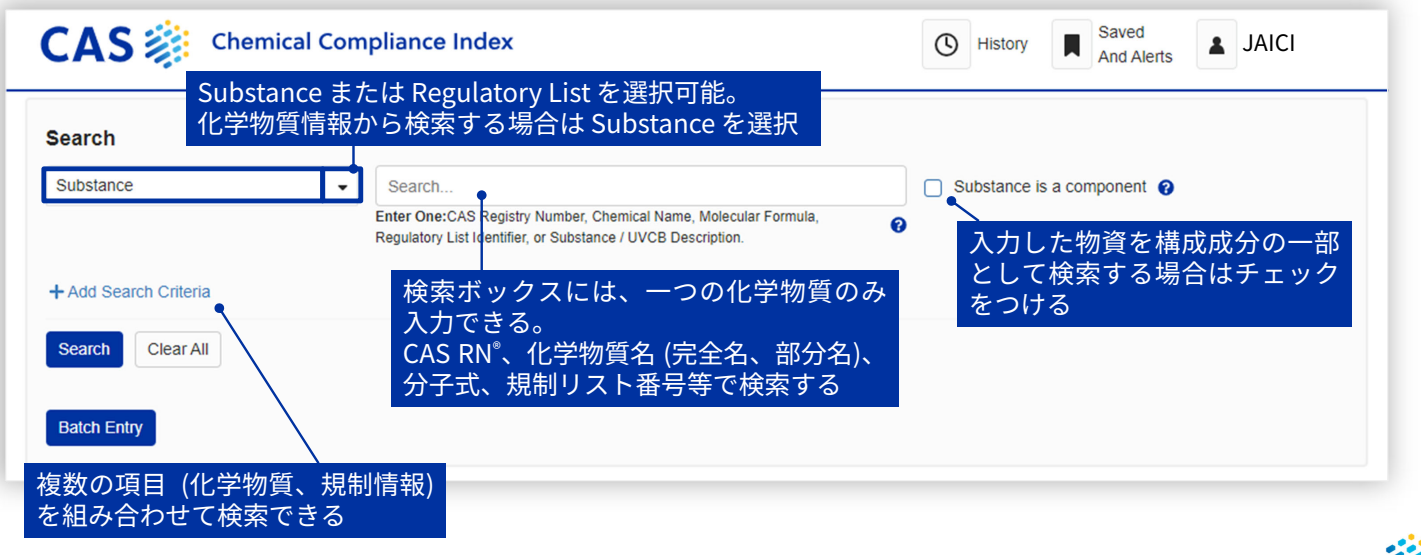

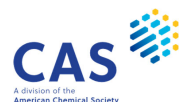

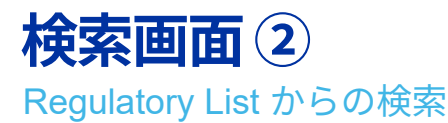

| Search                                                 | るから検索する場合は Regulatory List を選択                                                                                                    |
|--------------------------------------------------------|----------------------------------------------------------------------------------------------------|
| Regulatory List + Add Search Criteria Search Clear All | <ul> <li>Select a Regulatory List</li> <li>To search more than one Regulatory List use the Add Search Criteria. View Clossary</li> <li>検索したい規制リストをプルダウン<br/>メニューから選択する</li> <li>収録されている規制リストを確認するには、<br/>View Glossary をクリック</li> </ul> |
| Batch Entry                                            |                                                                                                    |

7 © 2024 American Chemical Society. All rights reserved.

## 検索例1-物質情報からの検索

オレイン酸に関する規制情報を調査する

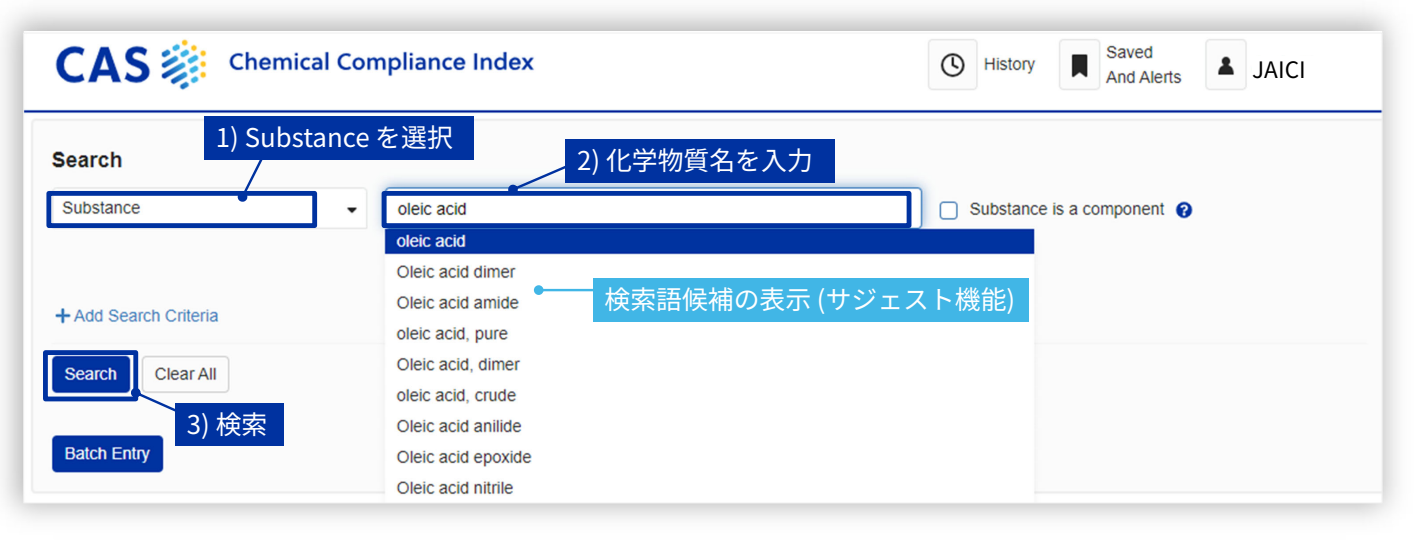

#### 化学物質名は完全名および部分名で検索される

8 © 2024 American Chemical Society. All rights reserved.

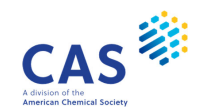

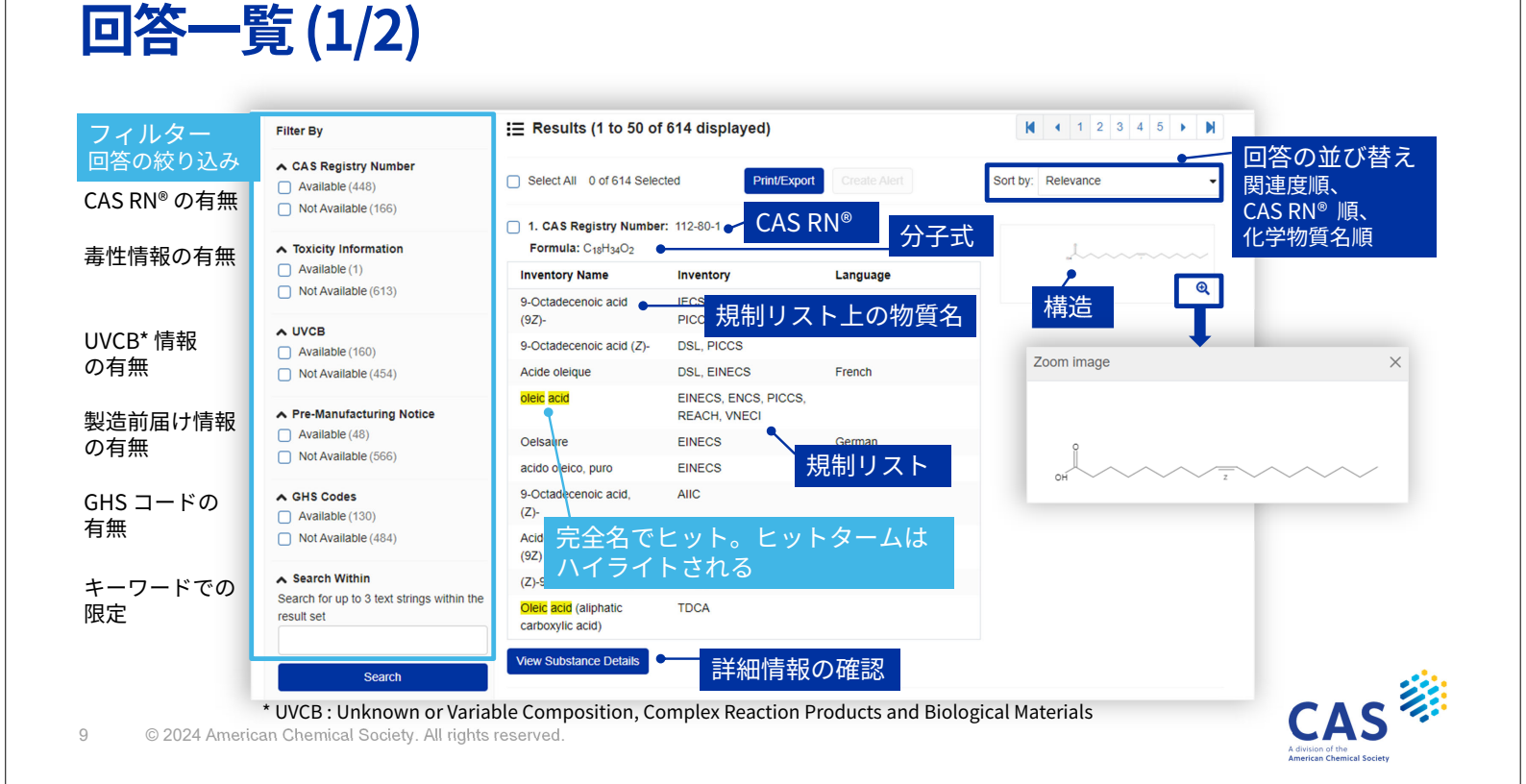

回答一覧(2/2)

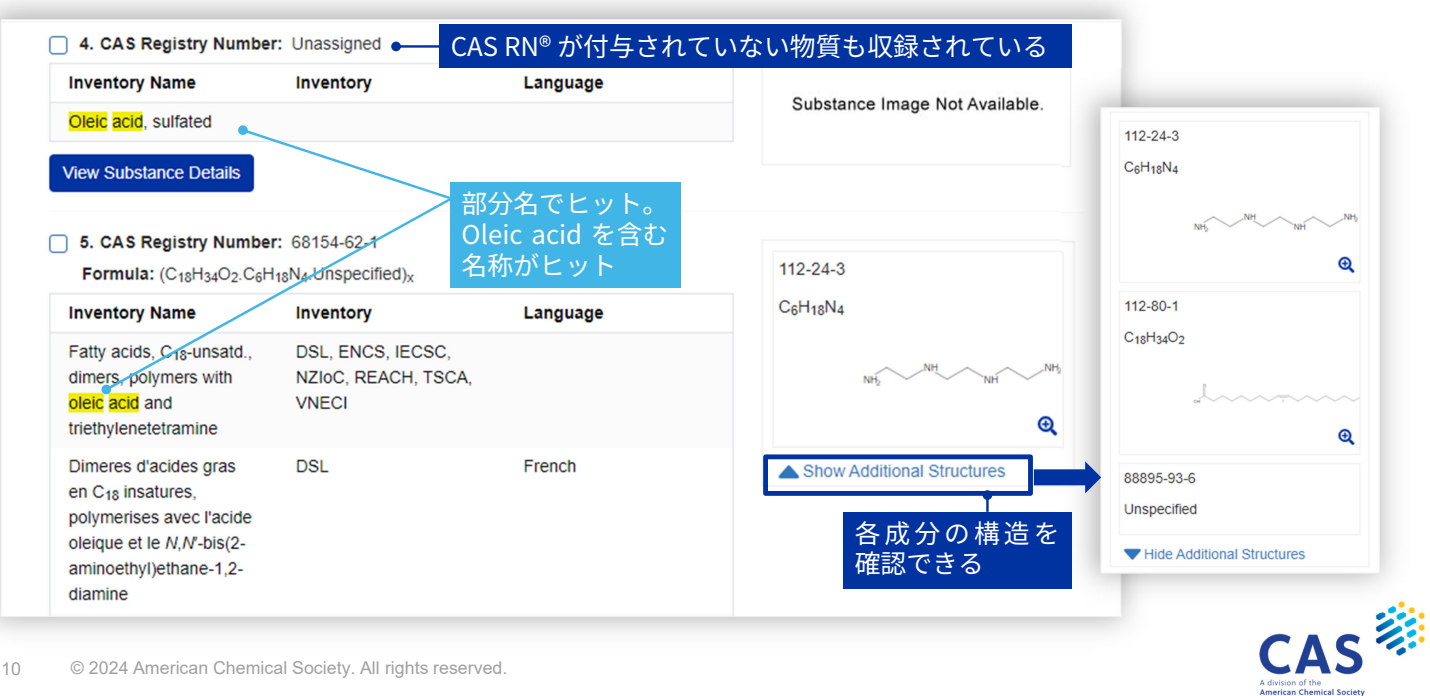

# 詳細情報 (1/2)

| Details (1 of 614)<br>CAS Registry Number: 112-80-1 CAS RN <sup>®</sup><br>Formula: CigHy <sub>34</sub> O2<br>・  ・ GHS ピクトグラム                             |                                      |          | Search Within Find   |  |
|----------------------------------------------------------------------------------------------------|--------------------------------------|----------|----------------------|--|
| Inventory Name                                                                                                    | Inventory                            | Language | ┌── 構造               |  |
| 9-Octadecenoic acid (9Z)-                                                                                                    | IECSC, INSQ, NZIoC, PICCS,<br>TSCA   |          |                      |  |
| 9-Octadecenoic acid (Z)-                                                                                                    | DSL, PICCS                           | 規制リスト    | ~                    |  |
| Acide oleique                                                                                                    | DSL, EINECS                          | French   | <u> 当日にしていたいでいた。</u> |  |
| oleic acid                                                                                                    | EINECS, ENCS, PICCS, REACH,<br>VNECI |          | 検索語がハイライトされる         |  |
| <sup>Oelsaure</sup> 規制リスト                                                                                                    | ・上の物質名                               | German   |                      |  |
| acido oleic                                                                                                    |                                      | Spanish  |                      |  |
| 9-Octadecenoic acid, (Z)-                                                                                                    | AIIC                                 |          |                      |  |
| Acido 9-octadecenoico (9Z) -                                                                                                    | INSQ                                 | Spanish  |                      |  |
| (Z)-9-octadecenoic acid                                                                                                    | AREC                                 |          |                      |  |
| Oleic acid (aliphatic carboxylic acid)                                                                                                    | TDCA                                 |          |                      |  |
| ✓ Regulatory Synonyms                                                                                                    |                                      |          |                      |  |
| (18.9-Olefin) oleic acid<br>(9Z)-octadec-9-enoic acid, pure<br>$\Delta^9$ -cis-Octadecenoic acid<br>$\Delta^9$ -cis-Oleic acid<br>9 (10-Octadecenoic acid | •                                    | 物質の同義名   |                      |  |

### 詳細情報 (2/2)

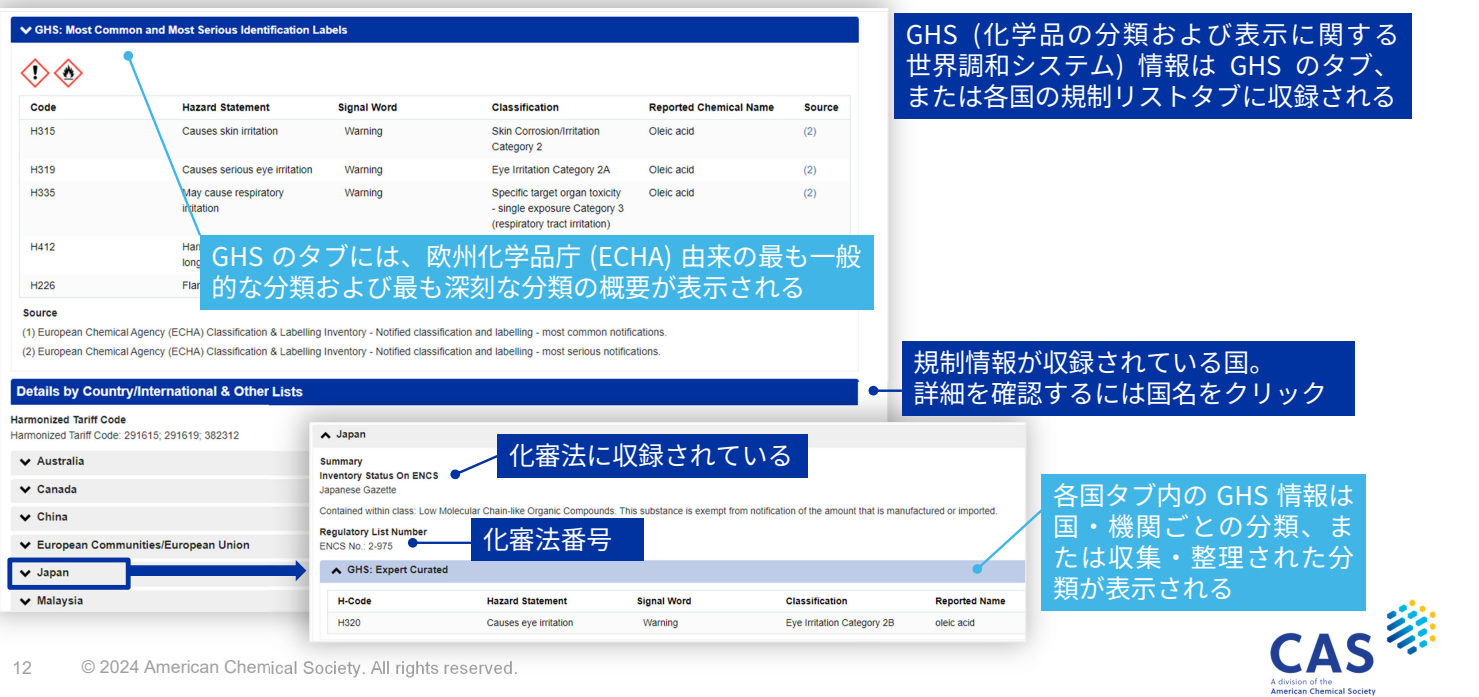

# ダウンロード (Export)

- 結果は回答一覧および詳細情報画面から
  - 回答一覧画面からのダウンロード

#### をクリックしダウンロードする Print/Export

### 詳細情報画面からのダウンロード

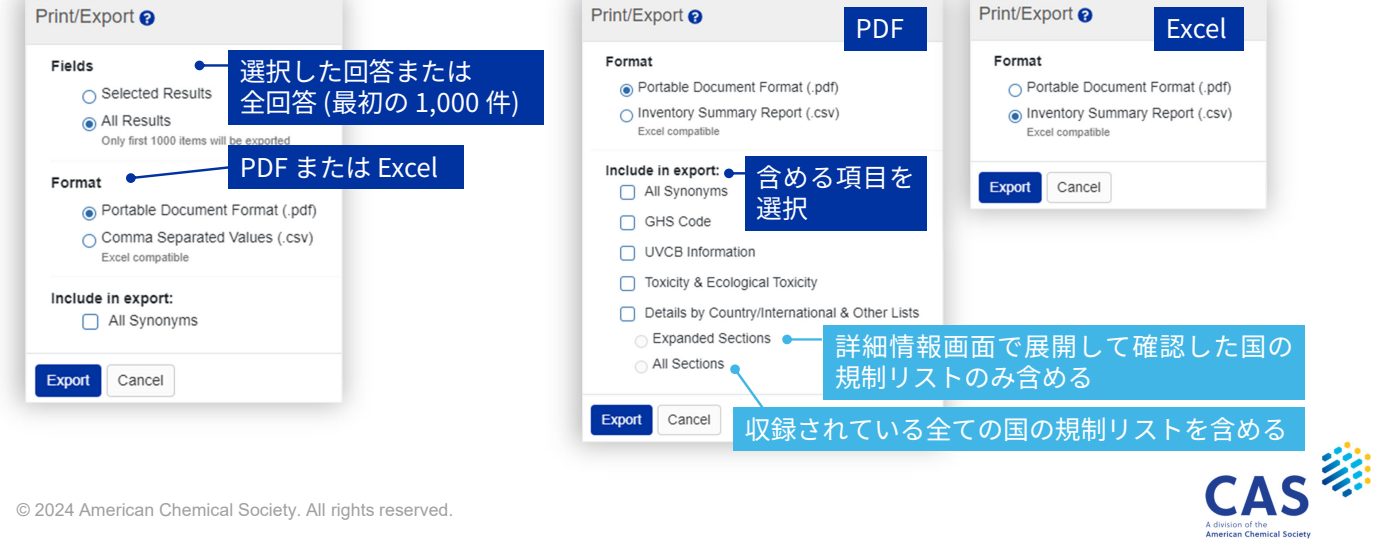

© 2024 American Chemical Society. All rights reserved.

### 検索例2-構成成分からの検索

アジピン酸とエチレングリコールから得られる物質の規制情報を調査

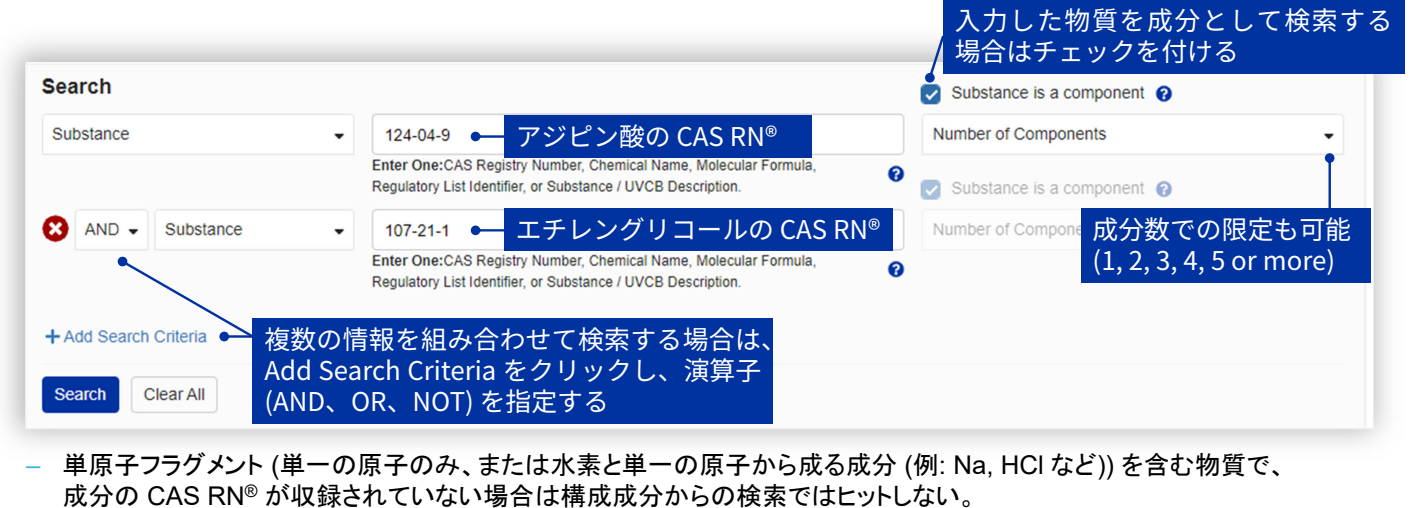

例) 酢酸ナトリウム (CAS RN®: 127-09-3) は酢酸 (CAS RN®: 64-19-7) の構成成分検索ではヒットしない

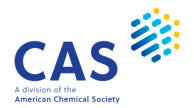

### 検索例2の回答例

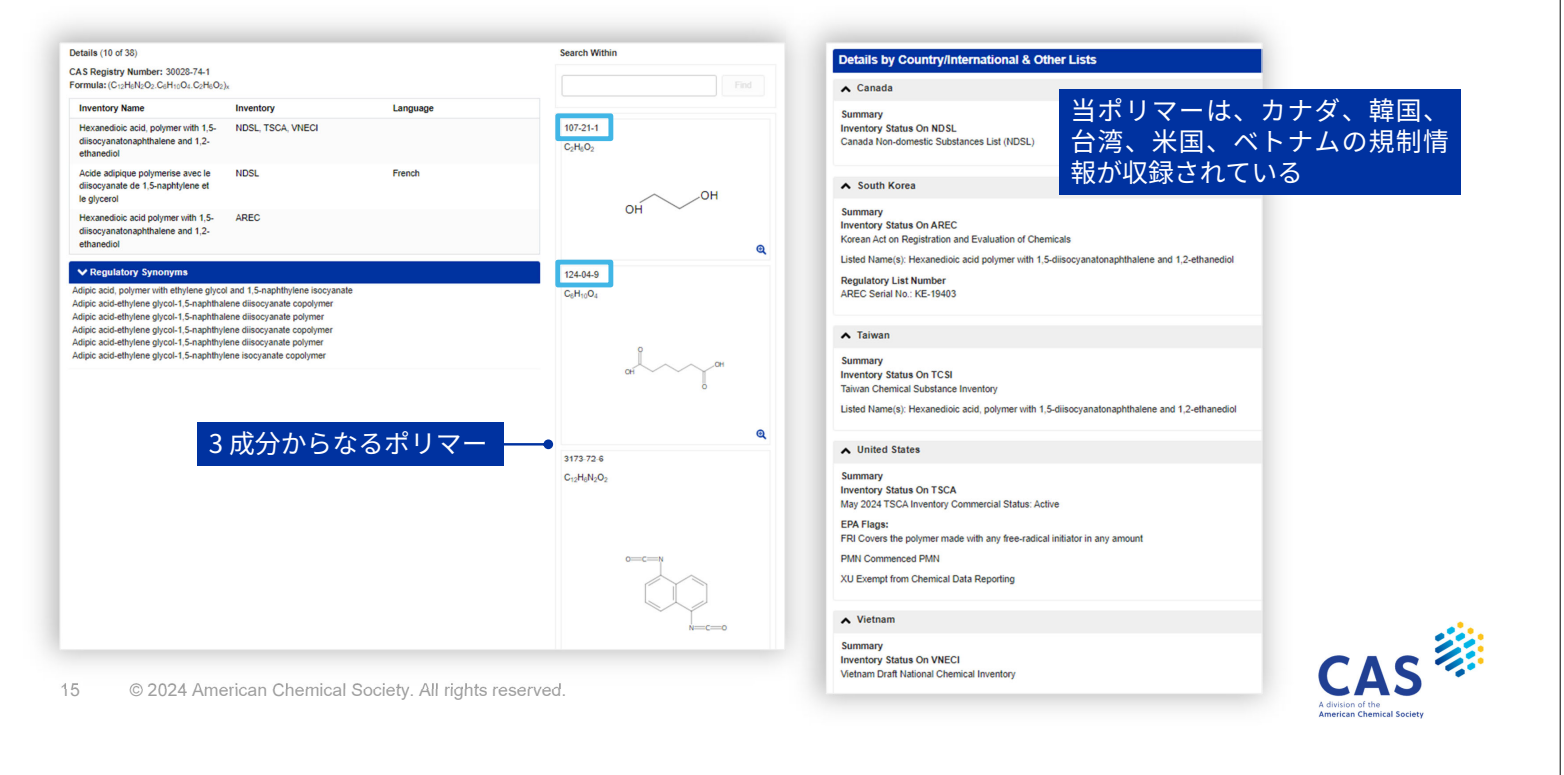

### 検索例3-規制リスト番号からの検索

化審法番号 3-4445 を有する物質の他の規制情報を調査する

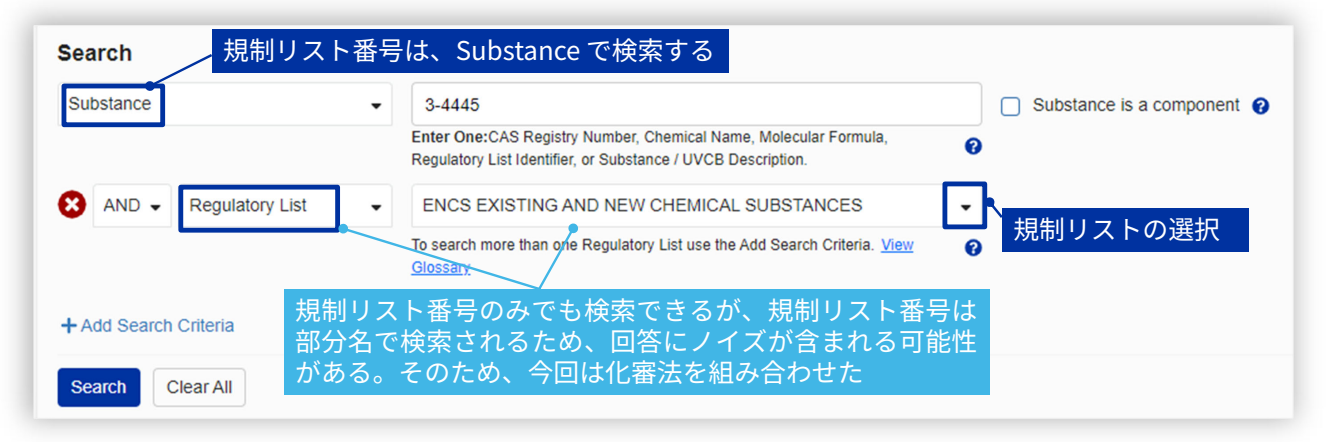

- Regularity List の項目で選択可能な規制リスト名は一部である

- 候補に表示されない規制リスト名で限定したい場合は、物質を検索した後に、フィルターの Search Within に国名や規制リスト名を入力して検索する

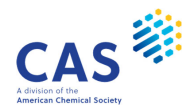

### 検索例3の回答

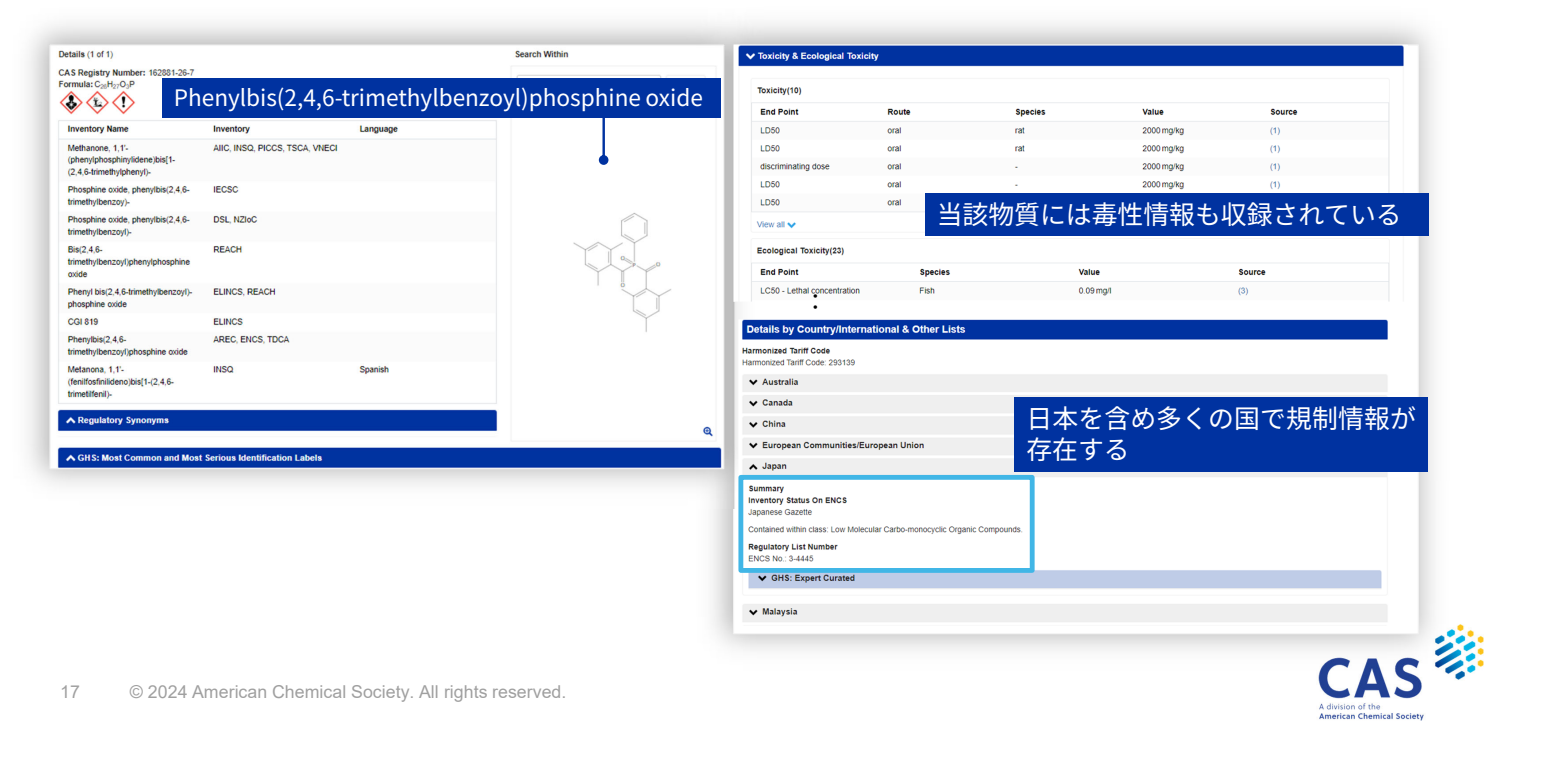

### アラート検索

注目している物質の最新情報を継続的に調査する

- 回答一覧および詳細情報画面からアラートを登録できる

例:回答一覧画面で、2物質を選択しアラートを登録

|                                                            |                    |          | Alert updates are sent out on a weekly basis if an update to the information is                           |
|------------------------------------------------------------|--------------------|----------|----------------------------------------------------------------------------------------------------|
| 1. CAS Registry Num                                        | ber: 135089-65-5   |          | available.                                                                                                |
| Formula: (C <sub>6</sub> H <sub>10</sub> O <sub>4</sub> .C | 4H10O2.C2H6O2)x    |          | Alert Name                                                                                                |
| Inventory Name                                             | Inventory          | Language | 135089-65-5   Polymer of adipic acid-butanediol-ethylene glycol                                           |
| Polymer of adipic acid-<br>butanediol-ethylene             | VNECI              |          | 9042-80-2   Hexanedioic acid, polymer with 1,2-ethanediol and<br>1,12032;-methylenebis[isocyanatobenzene] |
| glycol                                                     |                    |          | Please enter your information below:                                                                      |
| A Four Putratemen Detaile                                  |                    |          | First Name*                                                                                               |
|                                                            |                    |          | First Name 名前、E-メールアドレスを                                                                                  |
|                                                            |                    |          | Last Name* 入力し、Create Alert を                                                                             |
|                                                            |                    |          | Last Name クリックする                                                                                          |
| 2. CAS Registry Num                                        | ber: 9042-80-2     |          | Email Address*                                                                                            |
| Formula: (C15H10N2C                                        | 2.C6H10O4.C2H6O2)x |          | Email Address                                                                                             |
| Inventory Name                                             | Inventory          | Language | A confirmation message will be sent to your email address.                                                |
| Hexanedioic acid,                                          | NDSL, TSCA, VNECI  |          |                                                                                                    |
| polymer with 1.2-                                          |                    |          |                                                                                                    |

- 更新情報があれば週ごとに メールで通知される
- 登録したアラートの削除は 画面右上にある Saved And Alert の Manage Alerts より 行う

| () | History | Saved<br>And Alerts |                   |
|----|---------|---------------------|-------------------|
|    | -       | Saved Batch Entries | •                 |
|    |         | Manage Alerts       |                   |
|    |         |                     | 1                 |
|    |         |                     | CAS 🐲             |
|    |         |                     | A division of the |

### バッチ検索 複数の化学物質に対し、既存化学物質リストへの掲載有無を一括で調査する

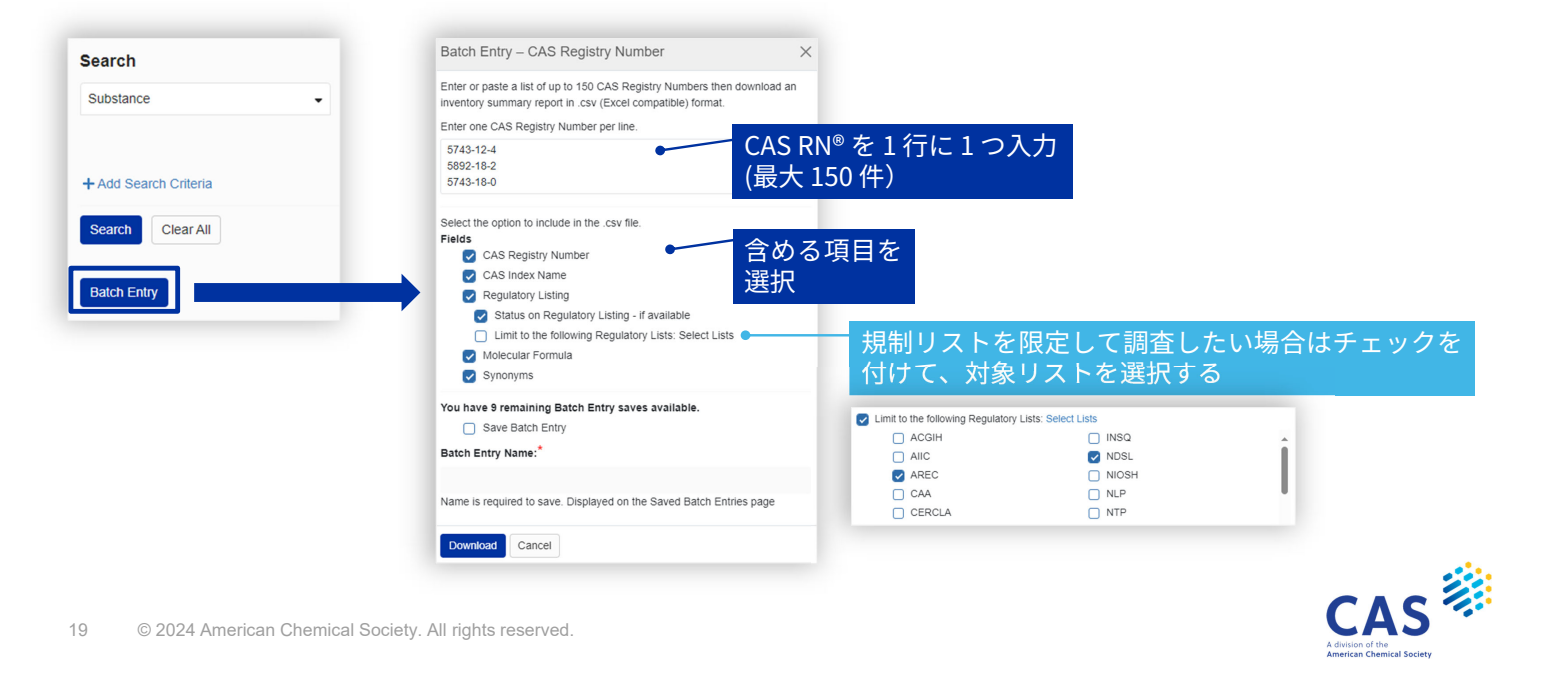

# バッチ検索の結果

### CAS RN®、化学物質名、各規制リストの収載状況を一括して確認できる

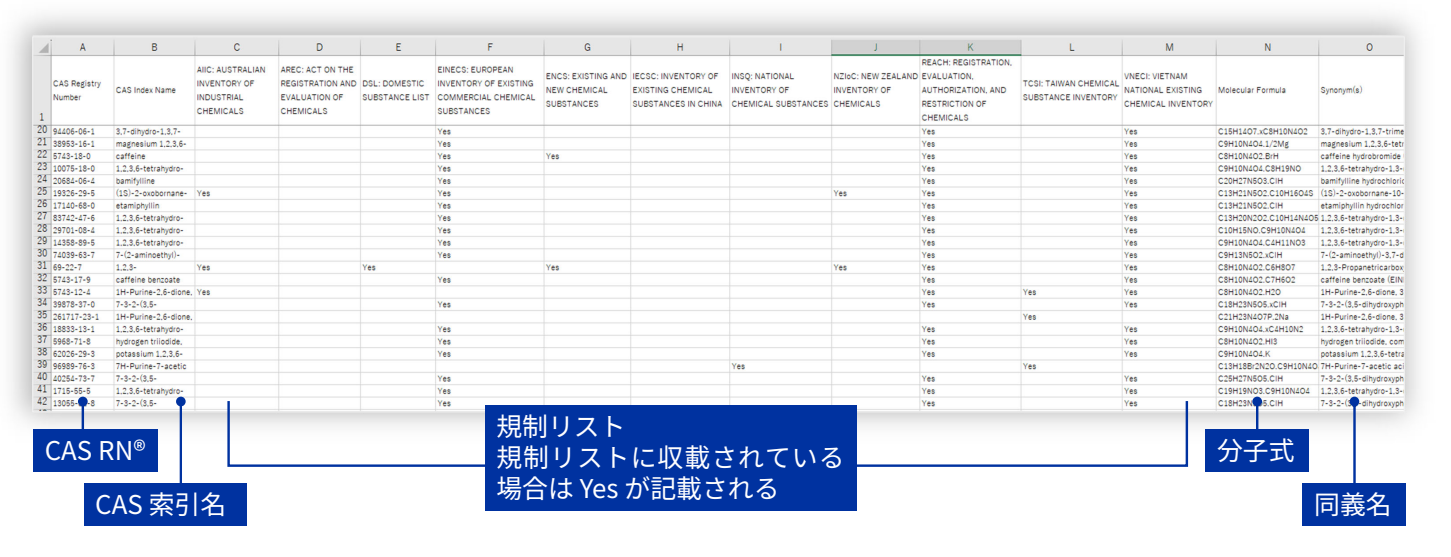

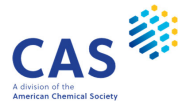

### 参考:各製品の検索機能の比較

| 検索の種類     | CAS Chemical<br>Compliance Index | CAS SciFinder                   | CAS STNext CHEMLIST                                    |
|-----------|----------------------------------|---------------------------------|--------------------------------------------------------|
| CAS RN®   | 0                                | 0                               | 0                                                      |
| 完全名称      | 0                                | 0                               | $\bigcirc$                                             |
| 部分名称      | $\bigcirc$                       | ×                               | 0                                                      |
| 構造式       | ×                                | 0                               | REGISTRY ファイルで構造検索した結<br>果を CHEMLIST ファイルにクロス<br>オーバする |
| 規制リスト名    | 0                                | ×                               | 0                                                      |
| 規制リスト番号   | 0                                | ×                               | 0                                                      |
| 規制情報のアラート | 0                                | アラート機能はあるが、規制情<br>報に特化したアラートはない | 0                                                      |

21 © 2024 American Chemical Society. All rights reserved.

CASS Advision of the Advision of the Advision of the Advision of the

JAICI ヘルプデスク

0120-003-462 (平日 9:00-17:00)

support@jaici.or.jp

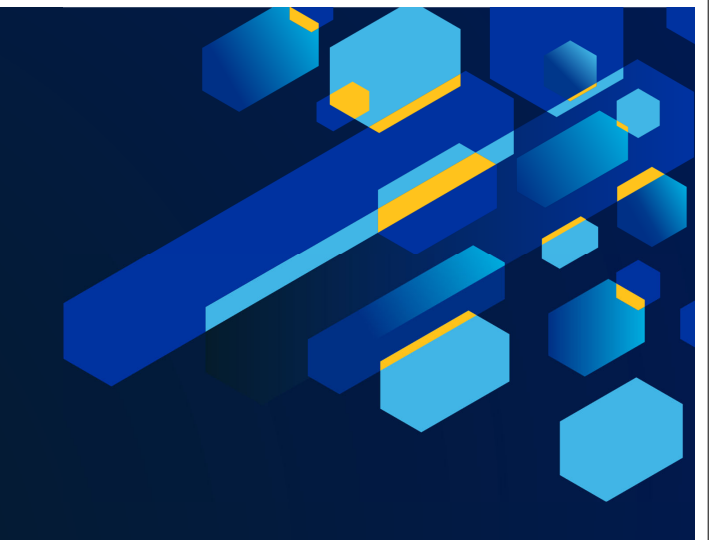

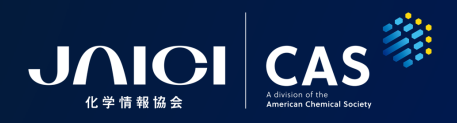